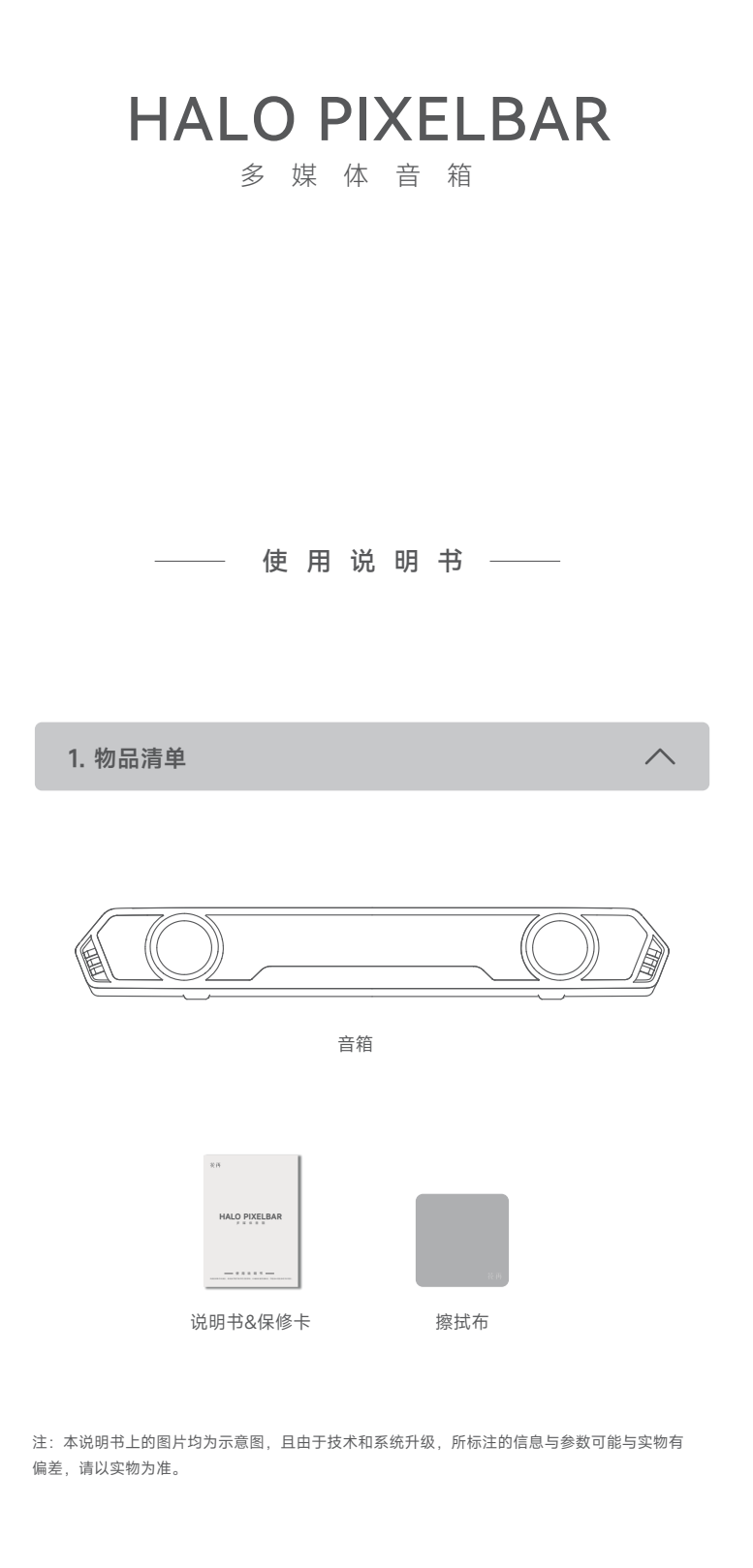

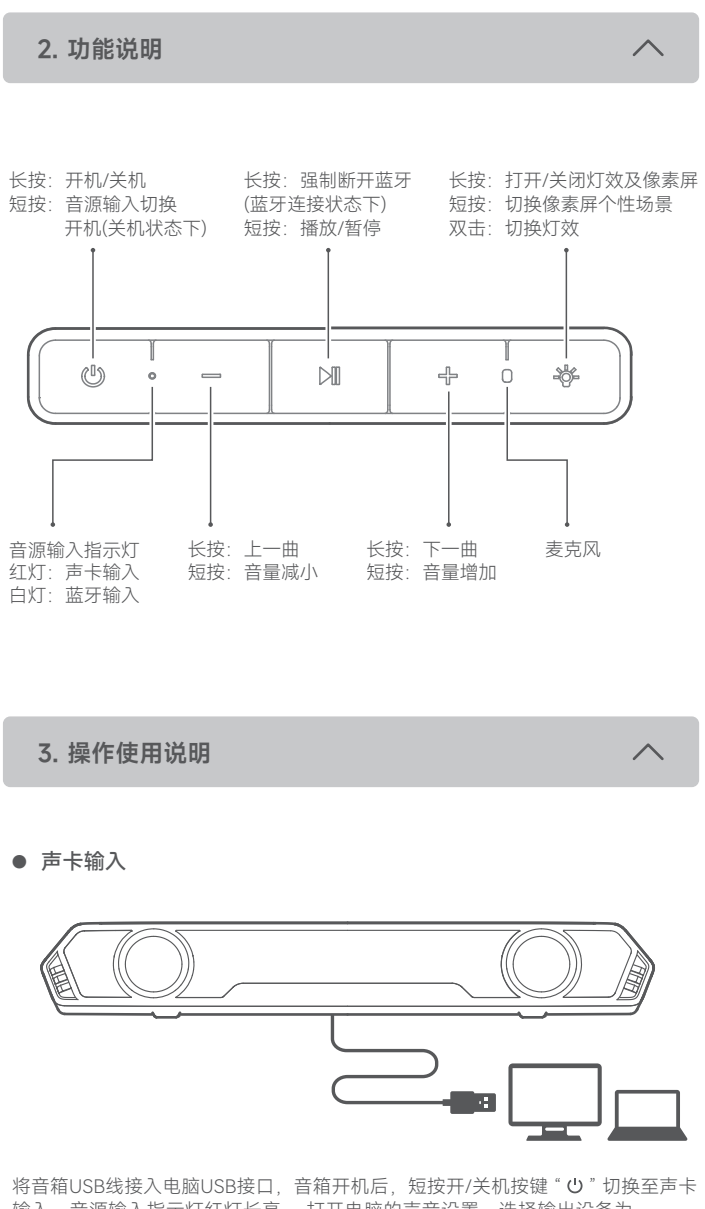

将音箱USB线接入电脑USB接口,音箱开机后,短按开/关机按键 " **也** " 切换至声卡 输入,音源输入指示灯红灯长亮, 打开电脑的声音设置,选择输出设备为 " 花再 Halo PixelBar " ,即可使用。 注意:

1、声卡输入模式下,音箱不支持音量同步功能,如需调节音量,可分别调节音箱端 及电脑端的音量大小。

2.

台式电脑前置USB接口因线路传输损耗,可能存在供电不稳定,为保障稳定供电, 使用台式电脑,推荐将音箱USB线接入主机后置的USB接口。

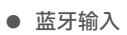

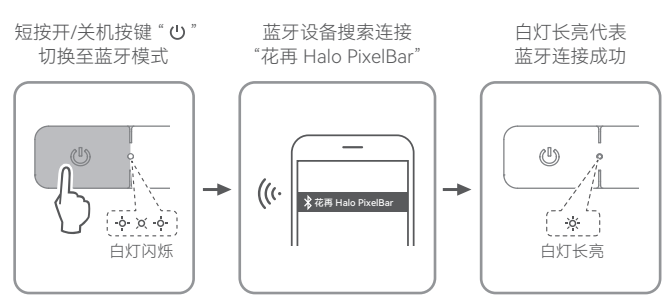

# 蓝牙隐藏模式

为防误连, 音箱蓝牙10分钟内未被连接, 音箱将自动进入蓝牙隐藏状态。

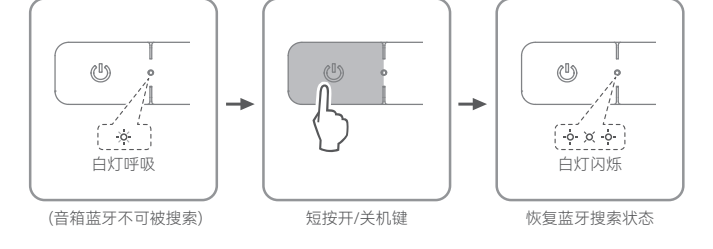

接听/挂断/拒接电话

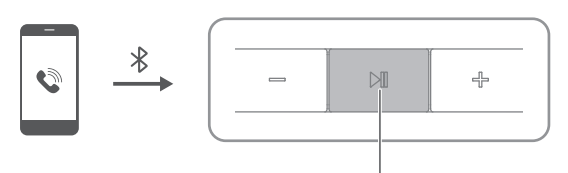

手机与音箱蓝牙连接,有电话接入时:

- 长按 " ▶Ⅱ " 按键,拒接电话 短按 " ▶Ⅱ " 按键,接听电话
- 通话时,短按"▶Ⅱ"按键,挂断电话

4. 下载安装EDIFIER Connect 手机端

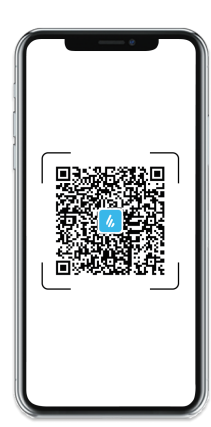

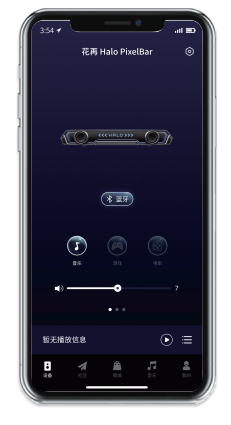

۵: 🔇

🗄 x1: 💽

<del>(</del>ش x1 :

- 1、使用手机扫描 "EDIFIER Connect" 二维码, 选择下载安装;
- 2、将手机的蓝牙设置打开,搜索并连接名称为"花再 Halo PixelBar"的音箱产品; 3、打开EDIFIER Connect App,将自动跳转到音箱设置界面,您即可通过App更换 或自定义像素屏的内容显示,以及选择喜欢的个性化设置。

5. 下载安装PC端软件EDIFIER TempoHub

- 1、请通过电脑下载并安装专用版的PC端软件 "EDIFIER TempoHub",软件下载 地址为: https://www.edifier.com/PC.html
- 2、通过USB线与电脑进行连接,将音箱切换至声卡输入,选择输出设备为 "花再 Halo PixelBar",打开PC客户端界面,可更换或自定义像素屏的内容显示,以及选择喜欢的个性化设置及操作。

6. 屏幕功能——音乐可视化

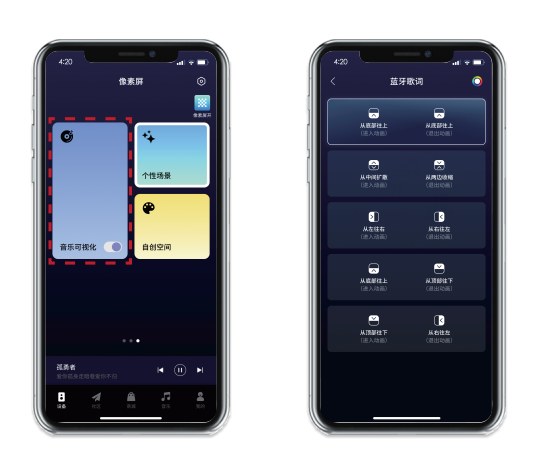

本设备的音乐可视化功能为歌词显示, 仅支持通过手机蓝牙连接时使用。开启 该功能后,当接收到歌词信息,音箱界面将实时显示当前歌词内容。

- 1、您可通过配套的EDIFIER Connect APP对音乐可视化显示功能进行开启或 关闭操作。
- 2、设备预设5种不同的歌词进入和退出动画效果,您可以根据个人喜好进行 选择。

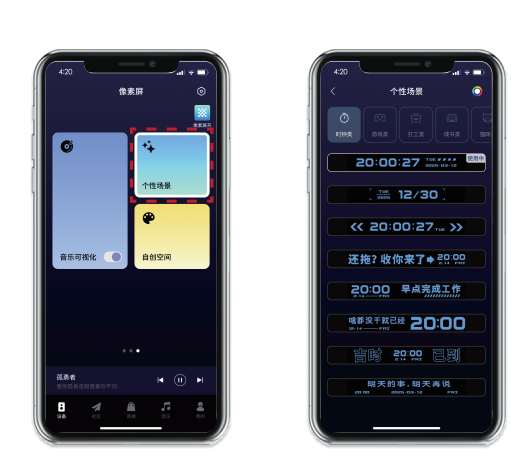

个性场景下包含时钟、游戏、打工、读书等多样化主题,每个主题下均提供 丰富内容显示。

- 1、通过音箱"灯效键"可快速切换9大主题场景;
   2、通过配套的APP或PC端软件可自由选择主题,并在所选主题下进一步挑选 不同的显示效果,可轻松适配工作、娱乐、学习等多元场景及个人偏好。

| 8. 屏幕功能——自                           | 创空间                                              | ^                                                      |
|--------------------------------------|--------------------------------------------------|--------------------------------------------------------|
|                                      |                                                  |                                                        |
| 4:20                                 | 4-20<br>く 自然空间 ④<br>自定义文字内容                      | 4:20     -nt + ■)       く     自创空间       ●     自定义文字内容 |
| ● *↓<br>↑世務要                         | 5                                                | · 多量一点汗,少量一滴泪<br>文字效果<br>                              |
| 音乐可按化 ● 自创空间                         | 9425示         第223示           文字对齐方式         (平) |                                                        |
|                                      | <u>।</u><br>                                     | 从有效在                                                   |
| <br>жаа<br>заабазананан<br>в м д Д Д |                                                  |                                                        |

自创空间下,可自定义屏幕显示的文字内容,并通过配套 APP 或 PC 端软件 进行个性化设置。

- 文字内容自定义:可自由编辑屏幕显示的文本内容;
   显示模式设置:支持「静态显示」与「滚动显示」两种模式,静态显示时可调整文字对齐方式,滚动显示时可设置文字滚动方向,灵活适配不同场 景的显示偏好。
- 注:静态显示限制16个字,滚动显示显示32个字。

# 9. PC端消息通讯功能

| • | 好反添加与聊大            |   |
|---|--------------------|---|
|   | A EDIFIER TempoHub | 1 |

| //, EDIFIER TempoHub |                      |                    | ≝ ~ - ⊔ x         |
|----------------------|----------------------|--------------------|-------------------|
| 0 ##                 | <b># 358</b> ■ 363.8 |                    | + 86000 & 9001X   |
| <b>弊</b> 法急          | 😭 Uly<br>MIXTR       | Lisa               |                   |
| ▲ 高粱                 | 💆 Xini<br>NG-        |                    |                   |
| <b>4</b> HE          | 👱 tisa<br>820-       | A 192791           |                   |
| 2 8199               | 👱 Amy                |                    | 288. 201393       |
|                      | 🔬 Lisa<br>NR-        | 👲 88727898, 978218 |                   |
|                      |                      |                    | 2.816. 22611893 🙊 |
|                      |                      | 2 8939197          |                   |
|                      |                      | <u>*</u> RT-       |                   |
|                      |                      |                    |                   |
|                      |                      |                    |                   |
|                      |                      |                    |                   |

- PC 端软件EDIFIER TempoHub支持消息通讯功能,可通过搜索手机号添加好 友,建立联系后即可在 PC 端进行即时聊天互动。
- 声卡模式消息同步显示

| 4 EDIFIER TempoHu                      | b                          |       |                      | ≗ -               |
|----------------------------------------|----------------------------|-------|----------------------|-------------------|
| ត្ ខត                                  | <b># 789.</b> 🖸 26.8.      |       |                      |                   |
| <b>11</b> 78.                          | <b>戶是</b><br>第1 最新人的新用大面子: |       | 阿花                   |                   |
| <ul> <li>▲ 市政</li> <li>✓ 社区</li> </ul> | 2 Xini<br>11 -             |       | 2033<br>全!我和入的首用太全了! | <u>\$</u>         |
| <b>2</b> R#                            | 호 HIT-<br>호 Amy<br>호 Amy   |       |                      | 阿花<br>Edifier_123 |
|                                        | Zoey                       |       |                      |                   |
|                                        |                            |       |                      |                   |
|                                        |                            |       |                      | ланацаля 💽        |
|                                        |                            |       |                      |                   |
|                                        |                            |       |                      |                   |
|                                        |                            |       |                      |                   |
|                                        |                            |       |                      |                   |
|                                        |                            |       |                      |                   |
|                                        |                            |       |                      |                   |
|                                        |                            | 厢技, 9 | 記 我新文的寄籍士会了」         |                   |

在声卡模式下,将Halo PixelBar与电脑连接后,打开 PC 端软件并开启"设备 信息同步"功能。当接收到好友消息时,消息内容将自动同步显示在音箱显示 屏上。

#### Q: 音箱内置电池多大?主要作用是什么?

A: 音箱内置锂电池,该电池的作用是为了弥补USB口供电不足,能有效提升 听音体验。

注意:音箱内置电池仅做播放时补强增益使用, 音箱未插电的时候不可使用。

#### Q: 音箱亮度变暗?

A: 音箱有智能亮度设置,出厂默认打开,可通过APP或PC端关闭;智能亮度的定义为:在无播放、无操作30分钟后,会进入休眠状态此时屏幕及氛围灯 亮度降低。如在休眠状态播放音源或操作音箱任意按键均可唤醒音箱,音箱 将会恢复正常状态。

## Q: 音箱通电后不开机怎么办?

A: 请检查音箱数据线接口是否接好,USB数据线接好后请尝试单击电源键进 行开机。

## Q: 无歌词显示?

A: 1、歌词显示仅手机/平板蓝牙模式连接支持

2、确定音乐可视化开关是否打开。歌词显示的定义是:可通过App打开或 关闭,打开后优先级高于个性场景和自创空间,若播歌的时候,根据选择显示 歌词。若处于关闭状态,播歌的时候将不会显示歌词。

## Q: 歌词显示支持哪些语言?

A:中文、英文、日文、韩文。

### Q: 上位机通讯聊天,接收到的信息没有同步展示的音箱显示屏上?

A: 检查是否"开启设备信息同步",若开启,接收到的信息可以同步展示的音 箱显示屏上。音箱显示屏上长亮10秒后回到主题界面。

#### Q: 音箱断电后再通电, 时间不准?

A: 断电后,一个月会有时间误差(因为北京时间也会根据国际标准进行调整 以保持与世界其他地区的同步);可连接蓝牙或PC端,自动校准时间;也可手 动通过app或上位机时钟校准去实时校准。

### O: 声卡模式下通话有回音?

A: 请确认是否打开了声音设置的录音界面, 打开此界面时, 音箱麦克风会持 续收音,会与微信通话拾音有冲突,建议在微信通话时关闭此界面。

## Q: 如何开关氛围灯及显示屏?

A: 音箱开机状态下,长按灯效键1.5秒,即可关闭氛围灯及显示屏。

### Q: 氛围灯及显示屏能否单独开关?

A: 可通过连接EDIFIER Connect 手机APP或者EDIFIER TempoHub PC 端软 件单独控制氛围灯及显示屏的开关。

#### Q: 如何切换显示屏?

A: 单击灯光按键, 即可切换像素屏效果。

## Q: 如何切换氛围灯效?

A:双击灯光按键,即可切换RGB灯光效果。

# 11. 规格参数 (执行标准: SJ/T 11540-2015)

产品名称: 多媒体音箱 产品型号: EDF286015 失真限制的输出功率: 5W+5W 额定声频率响应范围: 75Hz~20kHz 噪声声级: ≤20dB(A) 输入: 5V <del>\_\_\_</del> 1A

# 12. 保养与维护

在使用时,请阅读以下建议有助于您遵守保修条款,并延长产品的使用寿命。

- 1ì.E: レウ和触由危险 屰 淋雨
- 请不要在靠近水的地方使用本产品,也不要将本产品浸入液体中或将液体滴落、 泼溅到本产品。
- 请不要在靠近任何热源(如散热器、暖气设备、炉灶或其它产生热量的设备) 的地方安装和使用。
- 勿将产品放置在太阳晒射或者温度高的地方。高温会缩短电子部件的使用寿命、 损坏电池、使某些塑料部件变形。
- 勿将产品放在过冷的地方,以免损坏内部电路板。
- 勿试图拆开产品。如果非专业人员,可能会损坏产品。
- 不要跌落、强烈振动、用硬体撞击产品,以免会损坏内部电路。 勿使用烈性化学制品、清洁剂清洁产品。
- 不要用尖体在产品表面上乱划,以免损坏外壳和影响外观。

如果产品不能正常工作,请将其送至您的合格维修机构,工作人员会热心帮您解决 问题的。

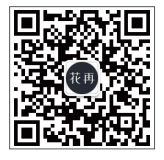

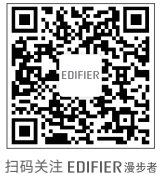

扫描关注漫步者花再微信

深圳市漫步者心造科技有限公司 出品

地址:深圳市宝安区福海街道塘尾社区华强时代广场三单元 1701

生产企业:东莞市漫步者科技有限公司 地址:东莞松山湖高新技术产业开发区工业东路2号

型号: EDF286015

花 再<sup>®</sup>, EDIFIER<sup>®</sup>, 漫步者<sup>®</sup> 均为北京爱德发科技有限公司持有注册商标, 仿冒必究。